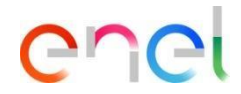

# Supplier response to Auction

Updated: 09/08/2023

*How to respond to the auction* 

| action Details Messages (Unread 0)             |                                                                                                   |  |
|------------------------------------------------|---------------------------------------------------------------------------------------------------|--|
| ettings Buyer Attachments (0) Associated Users |                                                                                                   |  |
| <ul> <li>Overview</li> </ul>                   |                                                                                                   |  |
| Code                                           | Format                                                                                            |  |
| suc_91                                         | English                                                                                           |  |
| Title                                          |                                                                                                   |  |
| Auction_1711                                   |                                                                                                   |  |
| Start Date                                     | End Date                                                                                          |  |
| 17/11/2022 10:45                               | 17/11/2022 15:00                                                                                  |  |
| Procurement Process Code                       | Real Auction                                                                                      |  |
| ppr_9441                                       | Negotiation Event                                                                                 |  |
| Tender Emitting Unit                           | Merchandise Groups                                                                                |  |
| GPG/ERE_GR - Wind Technologies - GR            | LCRIDI_T - CIVI building renovation and<br>extraordingry maintenance work - ITALY                 |  |
|                                                | <ul> <li>SUPICI_IT - Green area maintenance<br/>(gerdening_cutting_grees etc.) - ITALX</li> </ul> |  |

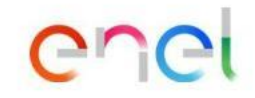

1

Suppliers invited to the auction receive an automatic communication from WeBUY and can view the configuration of the auction, which will be in the "To Start" status.

*How to respond to the auction* 

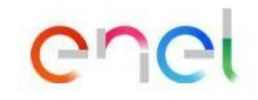

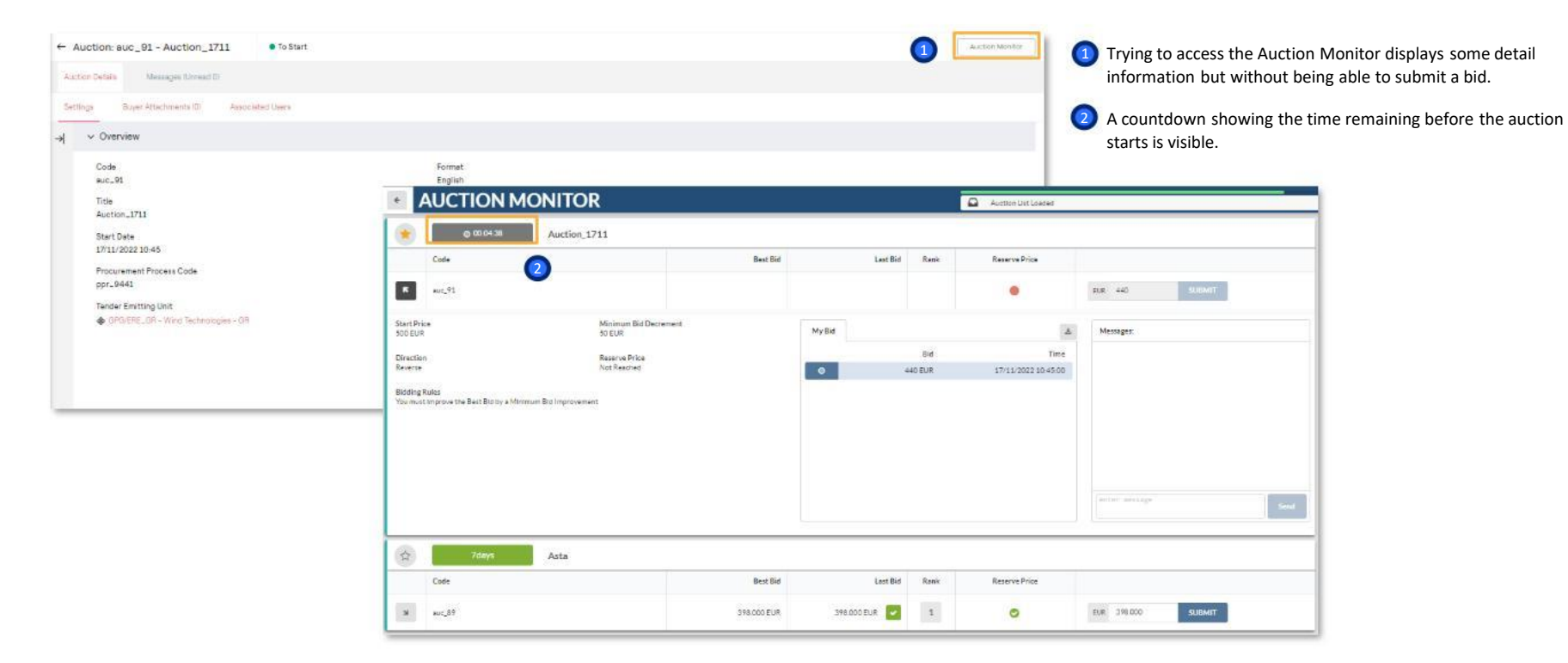

#### 3

#### Modulo ASTE in WeBUY

*How to respond to the auction* 

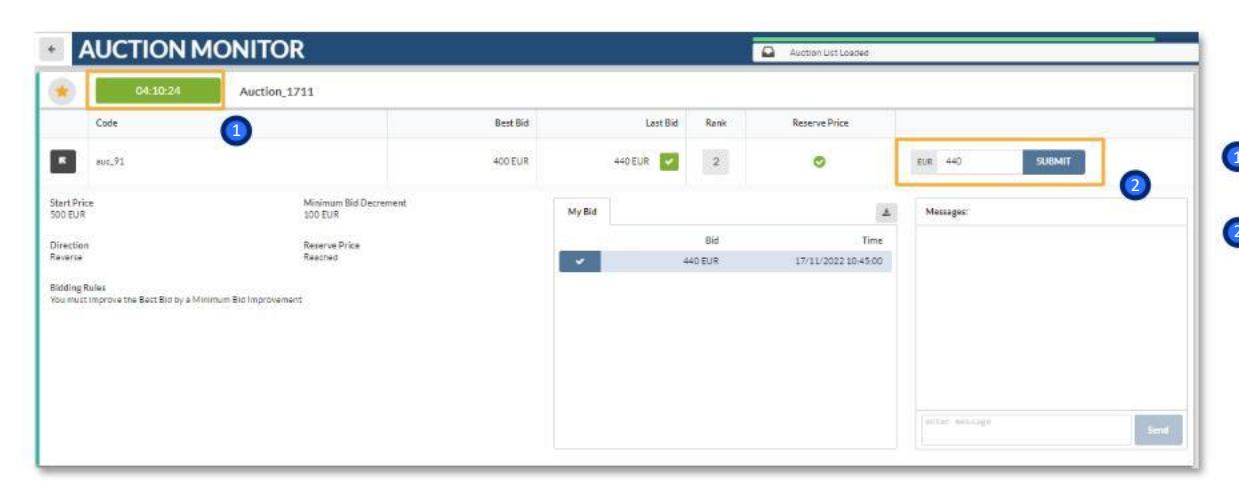

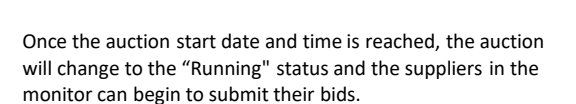

er

CI

- A countdown showing the time remaining before the auction expires is visible.
- 2 The supplier will be able to enter his bids and click "Submit"

4

#### Modulo ASTE in WeBUY

*How to respond to the auction* 

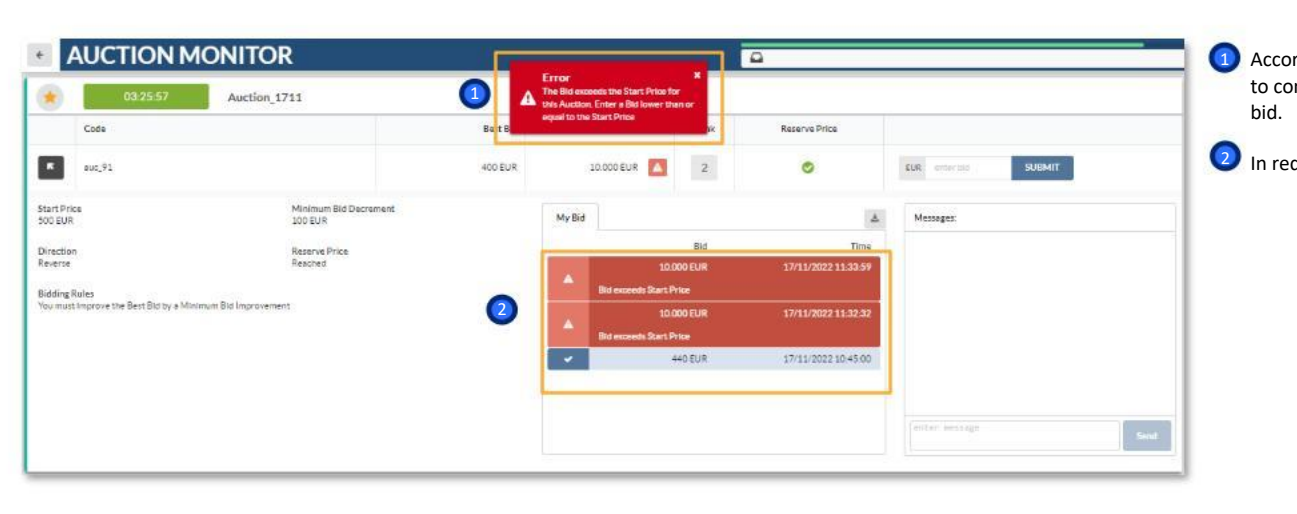

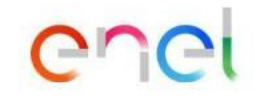

According to the default configurations, the supplier will have to comply with the configured "Base Price" to submit their hid

In red when the offer is not accepted.

5

#### Modulo ASTE in WeBUY

*How to respond to the auction* 

| <ul> <li>AUCTION MONITO</li> </ul>                      | R                                 |                                     |             |              |        | Auction List Loaded |           |           |
|---------------------------------------------------------|-----------------------------------|-------------------------------------|-------------|--------------|--------|---------------------|-----------|-----------|
| Auction                                                 | 711                               |                                     |             |              |        |                     |           |           |
| Cote                                                    |                                   | Best Bid                            |             | Last fiid    | Rank   | Reserve Price       |           |           |
| 10 m.21                                                 |                                   | 400 509                             |             | 10.000 EVF 🔼 | 2      | 0                   |           | MURDART.  |
| Start Press<br>Storgup                                  | Minimum Bild Decrement<br>200 FUR |                                     | MyBid       |              |        | 14                  | Messager, |           |
| Direction                                               | Reserve Pres                      |                                     |             |              | Bid    | Tèria               |           |           |
| Burding Rules                                           |                                   |                                     |             |              |        |                     |           |           |
| You must improve the Best Bid on a Minimum Brd Improvem |                                   |                                     |             |              |        |                     |           |           |
|                                                         |                                   |                                     |             |              |        |                     |           |           |
|                                                         |                                   |                                     | ~           |              | IO EUR | 17 11-2012-10-45 00 |           |           |
| (g) Nert. Atta                                          | Bia-<br>Citek                     | IOO EUR - Euro<br>Confirm' to Submi | It your Bid | -            |        |                     |           |           |
| Cate<br>ac.(2)                                          | Carifirm                          | 1                                   |             |              |        | Cencel              | 245.000   | suariti - |

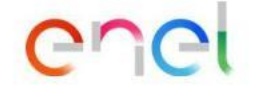

After entering their bid, the supplier will have to click on "Confirm" in order to transmit it, after receiving the result of compliance of the bid

*How to respond to the auction* 

| AUCTION MONITOR                                                             |                                  |       |                                |             | Auction List Loaded |                |      |
|-----------------------------------------------------------------------------|----------------------------------|-------|--------------------------------|-------------|---------------------|----------------|------|
| 03:17:47 Auction_17                                                         | 11                               |       |                                |             |                     |                |      |
| Code                                                                        | Best B                           | đ     | Last Bid                       | Rank        | Reserve Price       |                |      |
| ■ auc_91                                                                    | 250 EU                           | R     | 250 EUR                        | 1           | ø                   | EUR 250 SUBMIT | - 1  |
| tart Price<br>CO EUR                                                        | Minimum Bid Decrement<br>100 EUR | My Bi | 1                              |             | 4                   | Messages:      |      |
| irection<br>evense                                                          | Reserve Price<br>Reached         |       | 250                            | DIG<br>DEUR | 17/11/2022 11:39:43 |                |      |
| Sidding Rules<br>fou must Improve the Best Bid by a Minimum Bid Improvement |                                  | -     | 400<br>Minimum Improvem        | ) EUR       | 17/11/2022 11:39:31 |                |      |
|                                                                             |                                  |       | 440<br>Minimum Improvem        | EUR         | 17/11/2022 11:39:18 |                |      |
|                                                                             |                                  |       | 10.000<br>Did exceeds Start Pr | ) EUR       | 17/11/2022 11-35-12 |                |      |
|                                                                             |                                  | 1000  | 10.000                         | EUR         | 17/11/2022 11:33:59 | outer message  | Send |

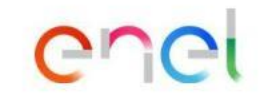

The first bid submitted will not have to comply with the "Minimum Bid Decrement," if configured.

In green when the offer is accepted.

*How to respond to the auction* 

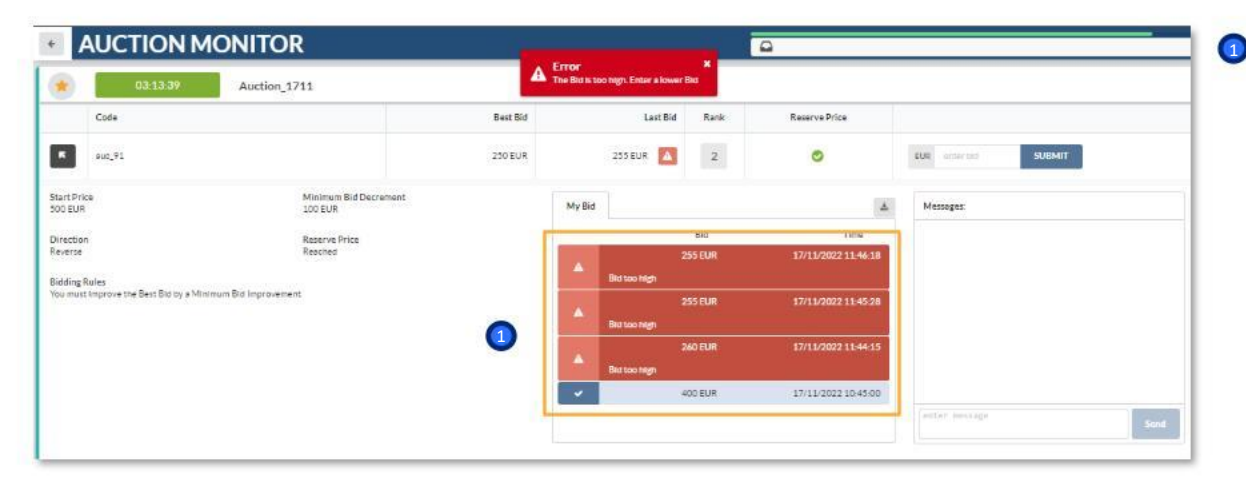

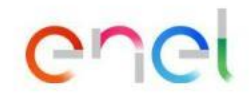

According to the default configurations, suppliers will have visibility of the best offer already transmitted (without having supplier visibility).

After the first bid has already been submitted, the supplier will have to comply with the "Base Price" configured to submit their bid

USE: Public Company Procurement Unit

*How to respond to the auction* 

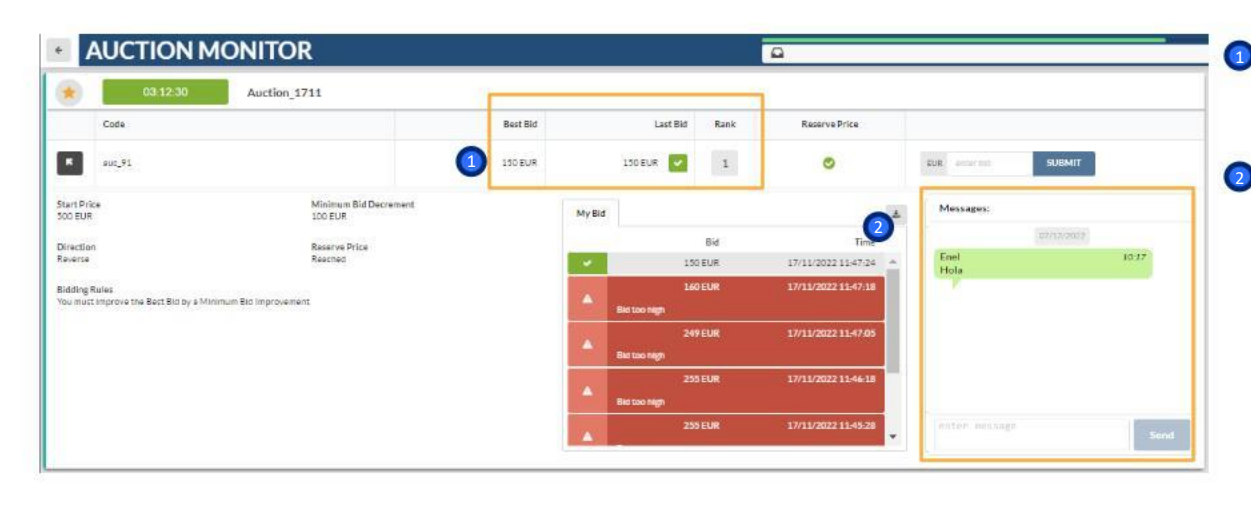

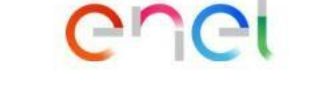

The supplier will have evidence of all their bids entered, their last bid submitted, and their position in the rankings.

2 The supplier shall have at its disposal a messaging channel to communicate with the buyer

*How to respond to the auction* 

| 03-12:30                                                                    | Auction_1711                     |          |        |                      |      |                     |                     |
|-----------------------------------------------------------------------------|----------------------------------|----------|--------|----------------------|------|---------------------|---------------------|
| Code                                                                        |                                  | Best Bid |        | Last Bid             | Rank | Reserve Price       |                     |
| R suc_91                                                                    |                                  | 150 EUR  |        | 150EUR 🔽             | 1    | 0                   | CUR anternet SUBMIT |
| art Price<br>C EUR                                                          | Minimum Bid Decrement<br>100 EUR |          | My Bid | (                    |      | 2                   | A Messages          |
| rection                                                                     | Reserve Price                    |          |        |                      | Bid  | Time                |                     |
| erse Reacred                                                                |                                  |          |        | 150                  | EUR  | 17/11/2022 11:47:24 |                     |
| Bidding Rules<br>You must improve the Bost Bid by a Minimum Bid improvement |                                  |          | ٠      | 160<br>Biel too nigh | EUR  | 17/11/2022 11:47:18 |                     |
|                                                                             |                                  |          | *      | 241<br>Biel tao nigh | EUR  | 17/11/2022 11:47:05 |                     |
|                                                                             |                                  |          | -      | 251<br>Bio too high  | EUR  | 17/11/2022 11-46-18 |                     |
|                                                                             |                                  |          | -      | 251                  | EUR  | 17/11/2022 11:45:28 | (writer, aeusage)   |

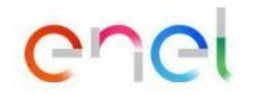

If configured the "Self-extension Time", the moment an offer is sent exceeded that value, the countdown is updated with the addition of the defined minutes

#### **Modulo ASTE in WeBUY** *How to respond to the auction*

| AUCTION MONITOR                                                             |          |                |        | Ω                   |               | - Mere | 📕 🕦 When the "Reserve Price" is reached, suppliers are informe |
|-----------------------------------------------------------------------------|----------|----------------|--------|---------------------|---------------|--------|----------------------------------------------------------------|
| \star 03:12:30 Auction_1711                                                 |          |                |        |                     |               |        |                                                                |
| Code                                                                        | Best Bid | Last Bid       | Rank   | Reserve Price       |               |        |                                                                |
| R suz_91                                                                    | 150 EUR  | 150 EUR 🔽      | 1      | 0                   | EUR) enserent | SUBMIT |                                                                |
| Start Price Minimum Bid Decrement<br>500 EUR 100 EUR                        |          | MyBid          |        | 4                   | Messages:     |        |                                                                |
| Direction Reserve Price Reserve Reserve                                     |          |                | Bid    | Time                |               |        |                                                                |
| Bidding Rules<br>You must improve the Best Bid by a Minimum Bid Improvement | 1        | A              | 60 EUR | 17/11/2022 11:47:18 |               |        |                                                                |
|                                                                             |          | A Betten reft  | 49 EUR | 17/11/2022 11-47-05 |               |        |                                                                |
|                                                                             |          | A Bit too neth | 55 EUR | 17/11/2022 11:46:18 |               |        |                                                                |
|                                                                             |          | 2              | 55 EUR | 17/11/2022 11:45:28 | miler arisign | Send   |                                                                |

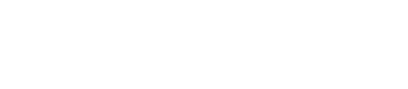

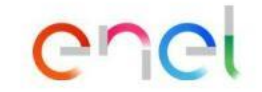

*How to respond to the auction* 

| *                                                                               | Ended         | Auction_1711                     |          |                     |                     |                     |                     |                |
|---------------------------------------------------------------------------------|---------------|----------------------------------|----------|---------------------|---------------------|---------------------|---------------------|----------------|
|                                                                                 | Code          | 1                                | Best Bid |                     | Last Bid            | Rank                | Reserve Price       |                |
| ĸ                                                                               | auc_91        |                                  | 150 EUR  |                     | 150 EUR 🔽           | 1                   | 0                   | DUR 150 SUGMIT |
| art Pri<br>DO EUR                                                               | ce            | Minimum Bid Decrement<br>100 EUR |          | My Bid              |                     |                     | 4                   | 4. Messages:   |
| Frection                                                                        | n             | Reserve Price                    |          | _                   |                     | Bid                 | Time                |                |
| leverse                                                                         | verse Reached |                                  |          | *                   | 150                 | EUR                 | 17/11/2022 11:47:24 |                |
| Blidding Paules<br>You mort improve the Best Bid by a Minimum Bid Improvement ; |               |                                  | *        | 160<br>Bid too high | EUR                 | 17/11/2022 11-47-18 |                     |                |
|                                                                                 |               |                                  |          |                     | 249<br>Bid too high | EVR                 | 17/11/2022 11:47:05 |                |
|                                                                                 |               |                                  |          |                     | 255<br>Bid too high | EUR                 | 17/11/2022 11-46-18 |                |
|                                                                                 |               |                                  |          |                     | 255                 | IEUR                | 17/11/2022 11-45-28 | witer weitige  |

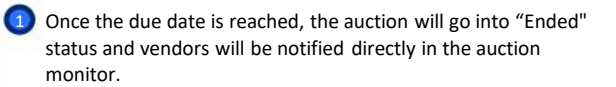

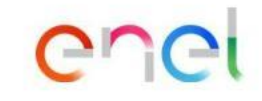